## 4 Начисления

ВНИМАНИЕ. Перед конвертацией необходимо настроить в «Талисман–SQL» справочник «Начисления и удержания» по всем кодам начислений и удержаний, которые использовались в 2016 году. См. справку по заработной плате, п. «Справочники - Начисления и удержания».

Конвертация данных проводится после завершения проверочной конвертации без ошибок. Чтобы провести конвертацию данных выполните следующие действия.

Если конвертация будет проводиться на ПК с ОС Windows 7, скопируйте файлы \*.dll из папки [ACenter] в папку с конвертором.

1. Проведите подготовительную работу. См. описание выше.

2. Запустите конвертор conv1year.exe. Откроется окно «Конвертация данных» (рис. 4-1).

| 💩 Конвертация данных, сборка от 22.07.2020 12:09 для баз с верси                                                                                                    | ии 2.10.53 – 🗖 🗙                                                                                                    |
|----------------------------------------------------------------------------------------------------|----------------------------------------------------------------------------------------------------|
| 5Д для заполнения 5Д не подключена Учреждение для конвертации () [127.0.0.1:c:\work\tsql\testbase\tsql.gdb                                                                    | Начиная с версии<br>базы 2.10.15<br>(TalismanSQL),<br>больше не требуется<br>установка<br>дополнительных<br>скриптов                                                                                                    |
| Конвертировать начисления Конвертировать НВ Удалить НВ Перерасчет и льгот и мат помощи<br>Конвертировать настройку Профвзносов Суммы для расчета пособий Исполнительные листы | <ul> <li>Режим проверки</li> <li>Отображать данные Талисман 2005</li> <li>Писать лог запросов в         <ul> <li>с:\convert.log</li> <li>Писать в лог только ошибки</li> <li>Фильтрация по коду WID_F0 = 10</li> <li>Конвертировать С</li> <li>01.01.2019</li> <li>Конвертировать стр. взносы</li> </ul> </li> <li>Выход</li> </ul> |
|                                                                                                    |                                                                                                    |

рис. 4-1

3. Укажите в поле «БД для заполнения» путь подключение к базе «Талисман– SQL».

<u>Примечание:</u> если путь к базе данных настроен через алиас, например, «acenter1 = d:\Talisman\_SQL\Base\Base1\tsql.gdb», то в поле он указывается точно так же. Адрес подключения можно скопировать из окна «Настройка подключений к базам данных» (окно запускается из инструмента авторизации).

4. Нажмите кнопку 🕑 – «Соединиться». Откроется диалоговое окно (рис. 4-2).

|                             | Database Login 🛛 🗙 |  |  |  |
|-----------------------------|--------------------|--|--|--|
| Database: тестовая локально |                    |  |  |  |
| User Name:                  | DBADMIN            |  |  |  |
| Password:                   | *****              |  |  |  |
|                             | OK Cancel          |  |  |  |

рис. 4-2

5. Введите пароль для DBADMIN и нажмите кнопку «ОК».

6. Выберите в поле «Учреждение для конвертации» организацию.

7. Перейдите в детальную часть «Зарплата».

8. Снимите галочку с опции «Режим проверки».

<u>Примечание:</u> чтобы ускорить работу конвертора можно отключить опцию «Отображать данные Талисман 2005».

9. Внесите значение в поле «Фильтрация по коду WID\_F0 =». Указывается код, присвоенный учреждению в справочнике «Подразделения» программы «Талисман 2.0». Если код учреждения будет указан неправильно, программа выдаст ошибку (рис. 4-3).

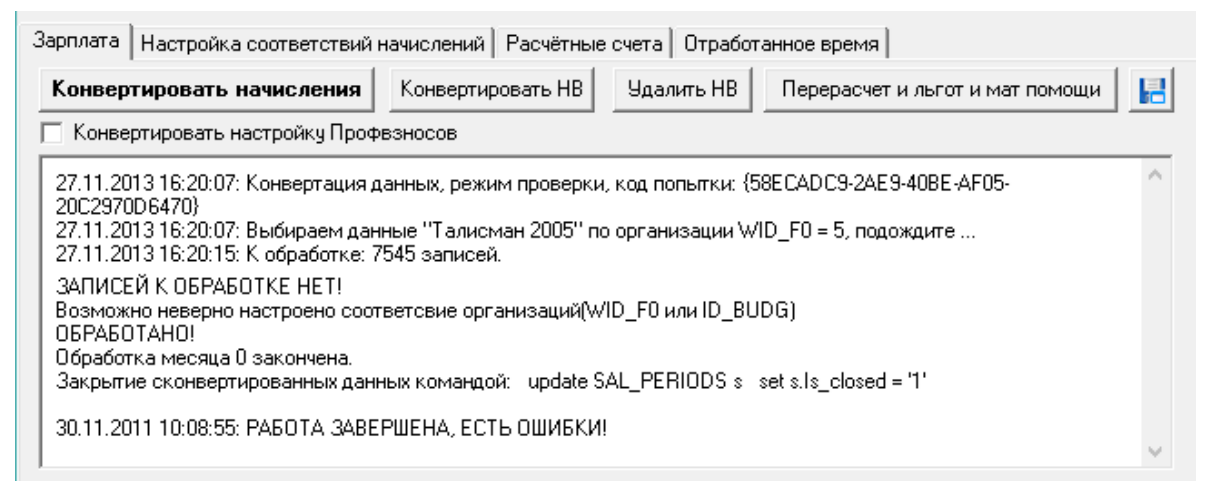

рис. 4-3

10. Укажите период конвертации. Например, проверочная конвертация проводится за 2016 год, тогда в поле «Конвертировать по» устанавливается дата «01.01.2017».

11. Перейдите в детальную часть «Настройки соответствия начислений» и нажмите кнопку «Открыть справочник». Таблица заполнится данными (рис. 4-4).

| Зарплата Нас | гройка сооте<br>ройки От | зетствий начислений Расчётны<br>крыть справочник | е счета Отработанное время                                  |      |              |          |                 |
|--------------|--------------------------|--------------------------------------------------|-------------------------------------------------------------|------|--------------|----------|-----------------|
| Код          | Польз. код               | Название                                         | Соответствие                                                | ΗДΦΙ | Проф. взносы | Алименты | Определение ФОТ |
| ▶ 88         | 4                        | Надб.интен.и выс.результ.                        | Надб.интен.и выс.резулы                                     | 1    | 1            | 1        | 0               |
| 52           | 9                        | Совмещение                                       | Надб. за квалиф.категорию                                   | 0    | 0            | 0        | 0               |
| 53           | 21                       | Больничный лист                                  | Надб. по зан.долж. по III I<br>Надб выд важ ответ работ     | 1    | 0            | 0        | 0               |
| 97           | 22                       | Больн.по уходу за детьми                         | Надб.интен.и выс.результ.                                   | 1    | 0            | 1        | 0               |
| 33           | 23                       | Декретный больничный                             | Надб.кач-во выпол.работ                                     | 0    | 0            | 0        | 0               |
| 34           | 25                       | Больнич. (бытов.травма)                          | Надо, классность водителям<br>Надб, почет, зван. (уч. степ) | 0    | 0            | 0        | 0               |
| 117          | 27                       | Пособие матери до 1.5                            | Пособие матери до 1.5 л                                     | 0    | 0            | 0        | 0               |
| 68           | 28                       | Пособ. матери от 1.5 до 3                        | Пособие матери до 3 лет                                     | 0    | 0            | 0        | 0               |
| 186          | 29                       | Больничный (РАБОТ)                               | Больничный (РАБОТ)                                          | 1    | 0            | 0        | 0               |
| 188          | 30                       | Травма в быту (РАБОТ)                            | Травма в быту (РАБОТ)                                       | 0    | 0            | 0        | 0               |
| 8            | 31                       | Справка по беременности                          | Справка по беременности                                     | 0    | 0            | 0        | 0               |
| 9            | 32                       | Пособие на погребение                            | Пособие на погребение                                       | 0    | 0            | 0        | 0               |
| 74           | 33                       | Пос. по рождению ребенка                         | Пос. по рождению ребенк                                     | 0    | 0            | 0        | 0               |
|              |                          |                                                  | ·                                                           |      |              |          |                 |

## рис. 4-4

12. Всем начислениям из «Талисман 2.0» нужно присвоить аналогичные начисления из «Талисман–SQL». В колонке «Название» перечислены начисления, использованные для оплаты сотрудникам в 2016 году (из «Талисман 2.0»), в колонке «Соответствие» необходимо указать (выбрав из выпадающего списка) соответствующее начисление из «Талисман–SQL».

**Обратите внимание**. Справочник начислений и удержания в «Талисман–SQL» заполняется на сводной базе. Если некоторые наименования отсутствуют или отличаются, обратитесь в министерство.

<u>Примечание:</u> если Н\У конвертируемых организаций отличаются, таблицу нужно очистить при помощи кнопки «Очистить настройки» и настроить соответствия заново.

13. Вернитесь в детальную часть «Зарплата».

14. Чтобы сконвертировать признак членства в профсоюзе, установите на опции «Конвертировать настройку Проф.взносов» галочку.

15. Нажмите кнопку «Конвертировать начисления». Программа выдаст сообщение:

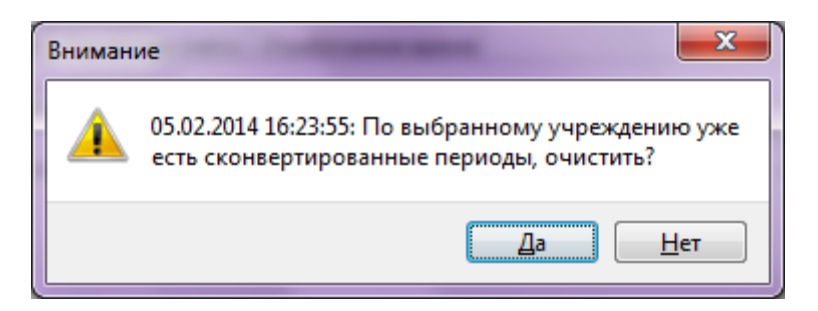

16. Чтобы очистить ранее сконвертированные данные, нажмите кнопку «Да». Программа выдаст сообщение:

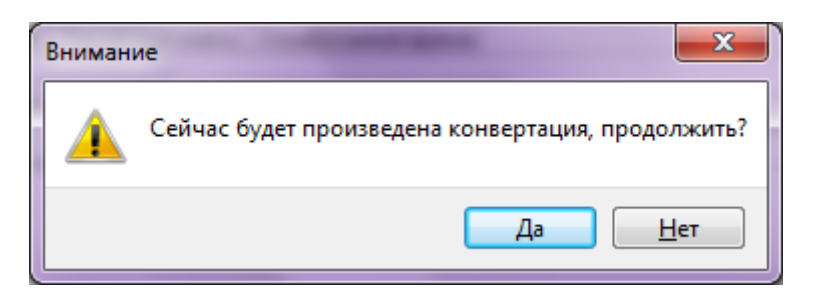

17. Чтобы запустить процесс конвертации, нажмите кнопку «Да».

<u>Примечание:</u> чтобы просто очистить сконвертированные данные, не запуская процесс конвертации, нажмите кнопку «Нет».

18. После окончания конвертации появится сообщение:

| Преду | преждение                                  | X |
|-------|--------------------------------------------|---|
|       | Работа завершена, закрывать наборы данных? |   |
|       | Да Нет                                     |   |

19. Нажмите кнопку «Нет». Если в окне сообщений нет ошибок, значит, конвертация прошла успешно.